## TaxWise<sup>®</sup> Learning Portal

## **Textellent Settings**

TaxWise now integrates directly with Textellent. Textellent offers an automated text messaging solution for businesses looking to attract and retain clients. This solution offers:

- Two-way text communication with clients as well as voice calls
- Personalized text message marketing campaigns
- Automated reminders
- Self-service appointment scheduling
- Referral programs
- Refund status updates

If you are interested in what Textellent has to offer, visit https://engagetax.wolterskluwer.com/textellent

Here, you can sign up to activate your 30-Day Free Trial and register at the same time for your activation training call. After completing your registration form, you will receive an email from Textellent with your login credentials.

## Integrate Textellent with TaxWise

To integrate your Textellent subscription with TaxWise :

**1.** Login to TaxWise Desktop as the Admin user. From the On the Tools menu, click **Utilities/Setup Assistant**.

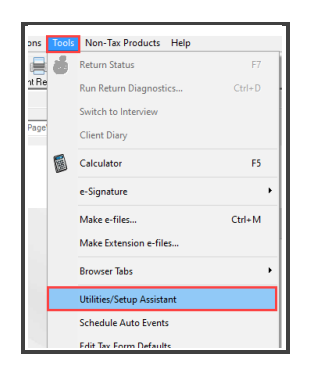

2. From the Utility dialog box, click on the Setup menu and then select Setup Assistant.

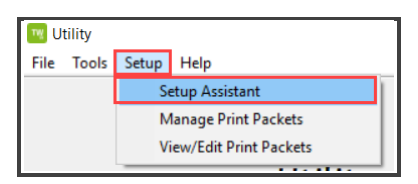

**3.** From the Setup Assistant dialog box, select the **Office Information** tab.

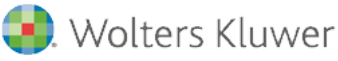

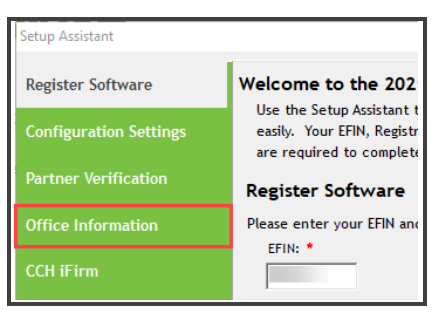

**4.** At the bottom of the Office Information Tab, you will see the Textellent section where you require and Office Security Code.

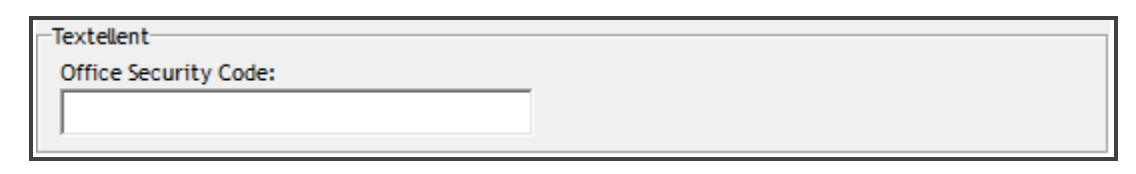

- 5. To obtain the Office Security Code, go to www.textellent.com
- 6. Sign in to Your Textellent account using your email address and password. Click Login.

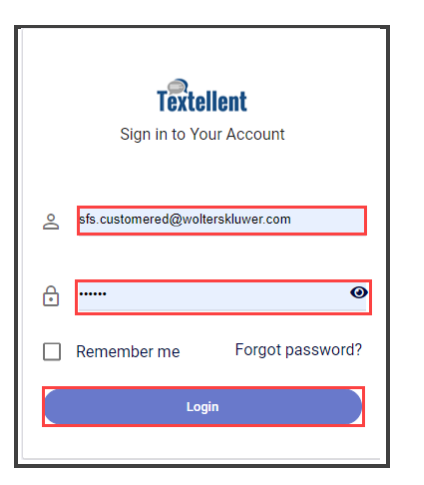

7. From the Manage Options menu, select Offices.

| ? | Management Options | SFS C   |
|---|--------------------|---------|
|   | Users              |         |
|   | Offices            |         |
|   | Media Library      |         |
|   | – Company Profile  | Birthda |
|   | Payment Profile    | PY Clie |

8. Click the Edit icon for your office information.

|               |              |              |              | ? | Management Options - | SFS Customer Ed 👻 |
|---------------|--------------|--------------|--------------|---|----------------------|-------------------|
| Offices       |              |              |              |   |                      |                   |
| Office Name   | Manager      | Manager Cell | Office Phone |   | ProText Number       | Edit              |
| Wolterskluwer | Shane Maddox | 7706244508   | 7706244508   |   | 2076130153           | 1                 |
|               |              |              |              |   |                      |                   |

9. Located at the bottom of the window, you will see the Security Code. Highlight and copy the code.

| Office Name *                         |                     |                                 |
|---------------------------------------|---------------------|---------------------------------|
| Wolterskluwer                         |                     |                                 |
| Address *                             | City *              | State *                         |
| 225 Chastain Meadows Ct NW, Suite 200 | A Kennesaw          | GA                              |
| Manager First Name *                  | Manager Last Name * | Manager Cell *                  |
| Shane                                 | A Maddox            | 8 7706244508                    |
| Assign Tag(s) to Incoming Messages    |                     |                                 |
| Select an option                      |                     |                                 |
| ProText Number * : 2076130153         |                     | Security Code * : 9166\$5903065 |
|                                       |                     |                                 |

 Return to the Setup Assistant and paste the security code in the appropriate field and click Save and Close.

|                          | - Contact Information -                |                                              |
|--------------------------|----------------------------------------|----------------------------------------------|
| Configuration Settings   | Contact Name:                          | Contact's Phone Number:                      |
| )                        | Maria Rangel                           | (770)857-1234                                |
| arther verification      | Company Name:                          | Fax Number:                                  |
| Office Information       | Mar Financial Services                 | ()                                           |
|                          | Company Address:                       | Company EIN (if you have one):               |
| CCH iFirm                | 225 Chastain Meadows Court             | •                                            |
| Groups & Users           | City, State, ZIP Code:                 |                                              |
|                          | Kennesaw GA30144                       |                                              |
| Preparer Information     | Other Information                      | Comment Counting Property (if any line black |
|                          | iTransact Merchant Services Client ID: | Company service Bureau (if applicable):      |
| Printing & Network Setup |                                        |                                              |
| General Options          | Learn more about IIransact             |                                              |
| arry Forward Taypayor    |                                        | Setup/Manage Account                         |
| )ata                     | 1                                      |                                              |
|                          | Tax Help Login Credentials             |                                              |
|                          | User Name:                             | Password:                                    |
|                          |                                        |                                              |
|                          | Learn more about Tax Help              |                                              |
|                          | Textellent                             |                                              |
|                          | Office Security Code:                  | _                                            |
|                          |                                        |                                              |

## Send Data to Textellent

Once you have completed the steps to setup Textellent, you can send your client tax return data to Textellent. To do so:

**1.** From the **Communications** menu, click **Send Data to Textellent**.

| ; Tax Help   | Communications Tools Non-Tax Products                              |  |  |
|--------------|--------------------------------------------------------------------|--|--|
|              | Send Federal/State Returns to Ctrl+S                               |  |  |
| Close Return | Get Acks, Mail and Updates Ctrl+G<br>Get Partner Verification Data |  |  |
|              | Send CCH iFirm Invoice Ctrl+J                                      |  |  |
|              | Send Data to Textellent                                            |  |  |
|              | Send Client to Client Mail                                         |  |  |
|              | Get Program Updates                                                |  |  |
|              | Get Module Updates                                                 |  |  |
|              | Transmit DB Report                                                 |  |  |

- I Note that only the Admin user can communicate with Textellent.
- **2.** TaxWise connects to Textellent.
- **3.** When the communication is complete, TaxWise displays a Status dialog box confirming the data was successfully sent to Textellent. Click **OK**.

| Status                                | ×        |
|---------------------------------------|----------|
| Data successfully sent to Textellent. |          |
|                                       | <u> </u> |